# Panasonic<sup>®</sup> HD-Video-Konferenzsystem<sup>®</sup> Grundbetriebsanleitung

### Modell-Nr. KX-VC2000/KX-VC1600/KX-VC1300/KX-VC1000/ KX-VC2000SX/KX-VC1600SX/KX-VC1300SX/ KX-VC1000SX/KX-VC1600A/KX-VC1300A

Starten einer Videokonferenz

### Vor dem Starten einer Videokonferenz

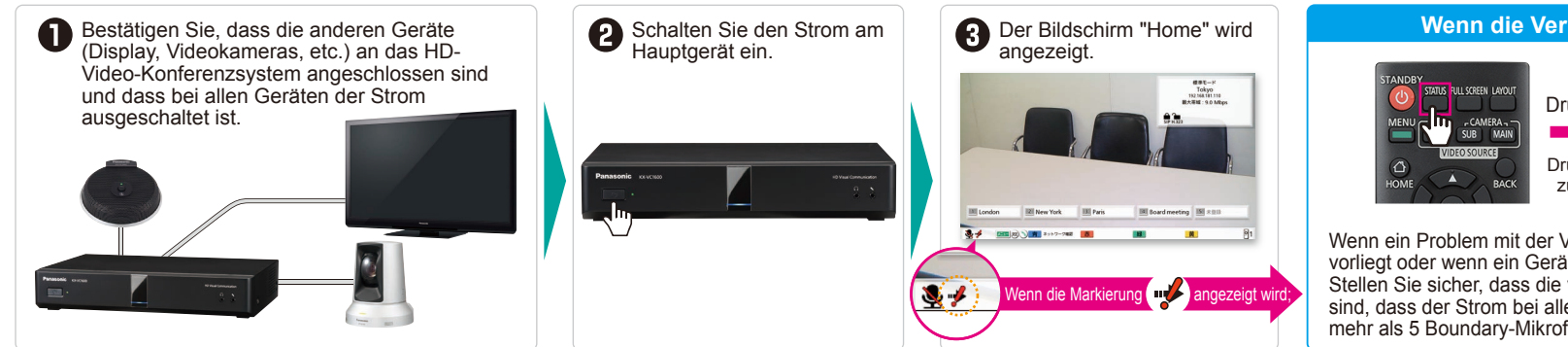

Anrufen über die Kontaktliste

#### Wenn die Verbindung nicht aufgebaut werden kann:

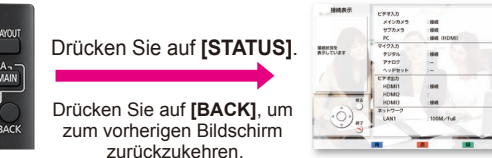

Wenn ein Problem mit der Verbindung oder mit einem der angeschlossenen Geräte vorliegt oder wenn ein Gerät nicht angeschlossen ist, wird die Markierung "—" angezeigt. Stellen Sie sicher, dass die verwendeten Geräte richtig mit dem Hauptgerät verbunden sind, dass der Strom bei allen verbundenen Geräten eingeschaltet ist und dass nicht mehr als 5 Boundary-Mikrofone (Typ Digital-Schnittstelle) verbunden sind.

### Starten einer Videokonferenz

Anrufen unter Verwendung der Zielwahlverbindungs-Nummer vom Bildschirm "Home"

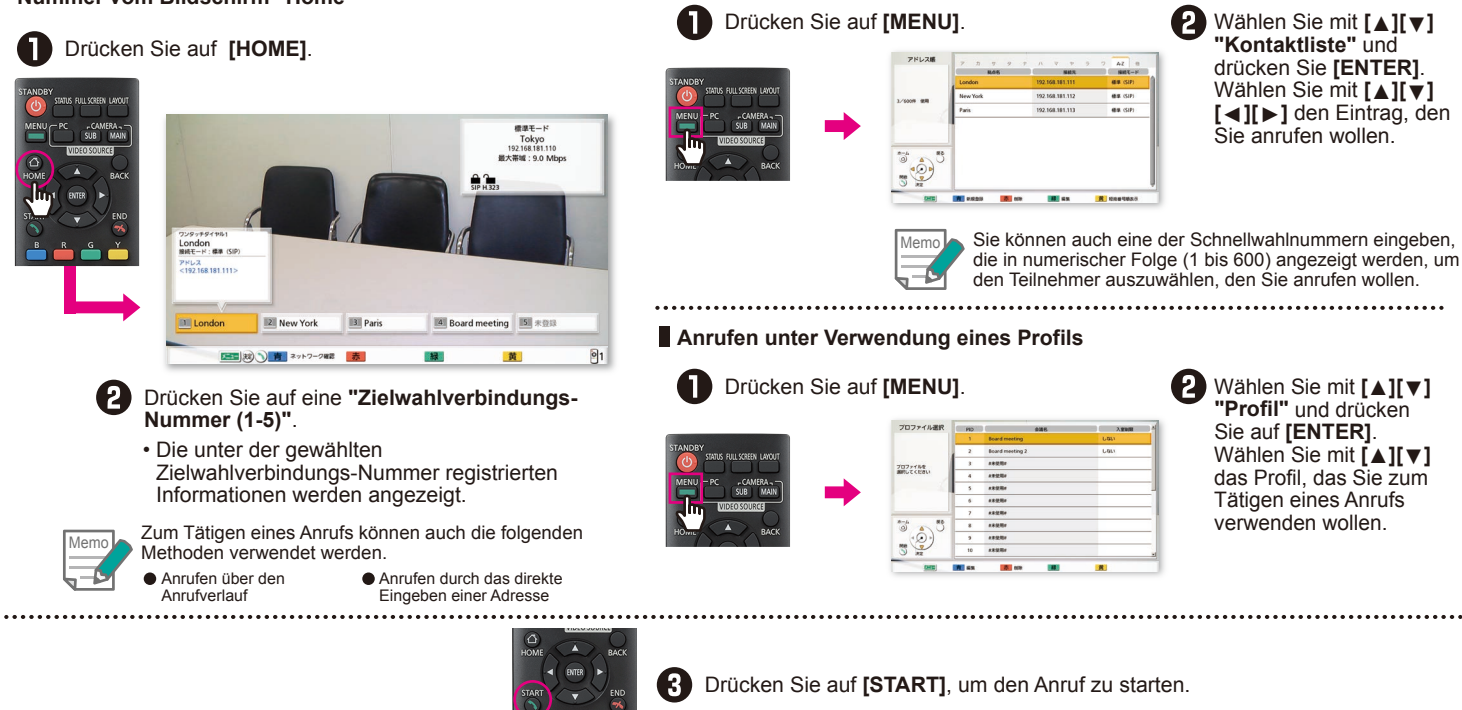

#### Beantworten eines Videokonferenzanrufs

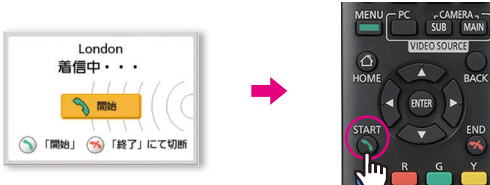

Wenn der Klingelton für eingehende Anrufe ertönt und ein Dialogfeld angezeigt wird, drücken Sie auf **[START]**.

Falls Automatisches Beantworten eingestellt ist, während ein Videokonferenzanruf eingeht, wird der eingehende Anruf automatisch nach einem Klingelton beantwortet und die Übertragung beginnt.

#### Beenden eines Videokonferenzanrufs

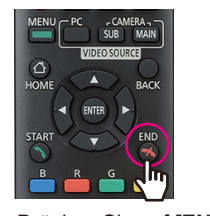

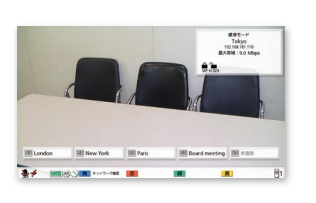

Drücken Sie auf [END].

## Der **Bildschirm "Home"** wird angezeigt.

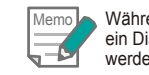

Während Videokonferenzurufen mit mehreren Teilnehmern wird ein Dialogfeld angezeigt, mit dem der Teilnehmer ausgewählt werden kann, dessen Verbindung Sie trennen wollen.

# Panasonic<sup>®</sup> HD-Video-Konferenzsystem <sup>M®</sup> Grundbetriebsanleitung

### Modell-Nr. KX-VC2000/KX-VC1600/KX-VC1300/KX-VC1000/ KX-VC2000SX/KX-VC1600SX/KX-VC1300SX/ KX-VC1000SX/KX-VC1600A/KX-VC1300A

Nützliche Funktionen

## Fernbedienungsbetrieb

Den häufig verwendeten Funktionen wurden zur einfachen Bedienung ihre eigenen Tasten auf der Fernbedienung zugewiesen.

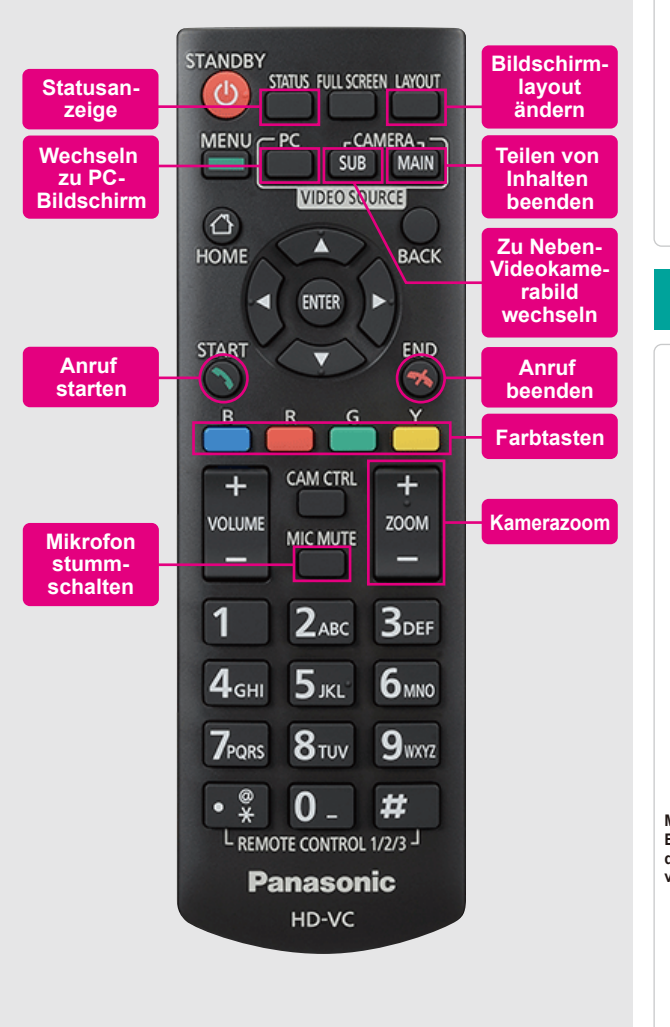

## Nützliche Funktionen (Audio)

### Anpassen der Lautstärke

Während eines Videokonferenzanrufs kann "VOLUME" angepasst werden.

Wenn der Anruf beendet wird, kehrt die Lautstärke wieder zu ihrem voreingestellten Wert zurück.
 [+] Lautstärke erhöhen

 Lautstärke verringern
 Die Lautstärke kann während eines Videokonferenzanrufs angepasst werden.
 Die mit dem HD-Video-Konferenzsystem mitgelieferte Fernbedienung kann zum Anpassen der Lautstärke des Geräts verwendet werden.
 Entsprechend kann die Fernbedienung des Displays zum Anpassen der Lautstärke des Displays verwendet werden.

### Nützliche Funktionen (Video)

#### Steuern einer Videokamera

• Sie können eine angeschlossene PTZ (Schwenk/Neige/Zoom)-Kamera steuern

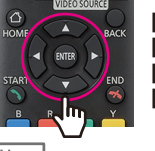

[Oben] Nach oben kippen [Unten] Nach unten kippen [Links] Nach links schwenken [Rechts] Nach rechts schwenken

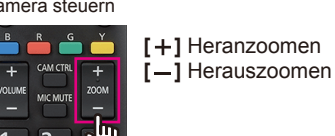

Drücken Sie während eines Videokonferenzanrufs auf **[CAM CTRL]**, um die Videokamera des anderen Teilnehmers zu steuem.

#### Anzeigen eines Computerbildschirms oder des Bilds der Neben-Videokamera

- Sie können den Inhalt eines Computerbildschirms oder das Bild der Neben-Videokamera mit dem anderen Teilnehmer teilen.
- Unterstützte Auflösungen
  PC: Full-HD, WSXGA+, UXGA, WXGA++, WXGA+, FWXGA, SXGA, WXGA, HD, XGA, SVGA, VGA /Neben-Videokamera: Full-HD, HD

Zum Beenden des Teilens von Inhalten drücken Sie auf [CAMERA MAIN].

Das Bild des anderen Teilnehmers wird erneut angezeigt

#### Stummschalten des Mikrofons

STATUS FULL SCREEN LAYOU

Sie können während eines Videokonferenzanrufs das Mikrofon stummschalten (MIC MUTE) sodass Ihre Stimme nicht von dem anderen Teilnehmer gehört werden kann.

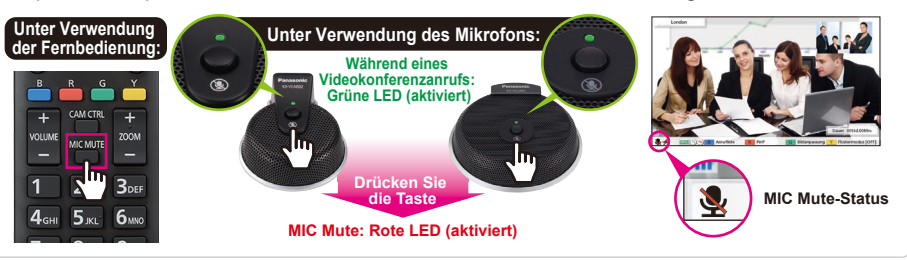

## Nützliche Funktionen (Sonstige)

### Andern des Bildschirmlayouts

Drücken Sie während eines Videokonferenzanrufs auf **[LAYOUT]**.

• Drücken Sie mehrmals auf die **[LAYOUT]**-Taste, um die verschiedenen Layoutkonfigurationen zu durchlaufen.

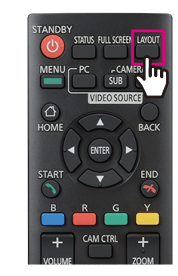

#### Bsp. Neben-Seite, 1 Anzeige, Single-Stream-Kommunikation

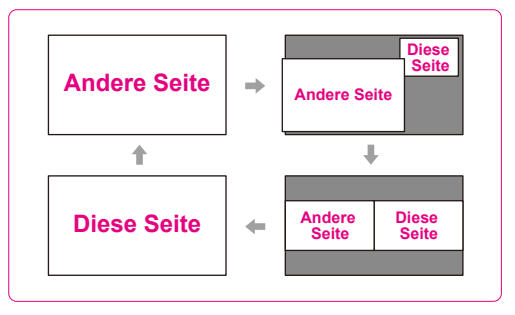